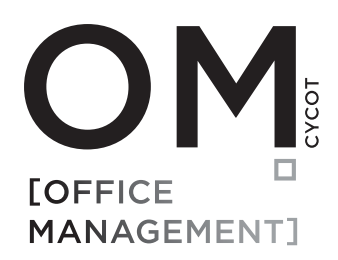

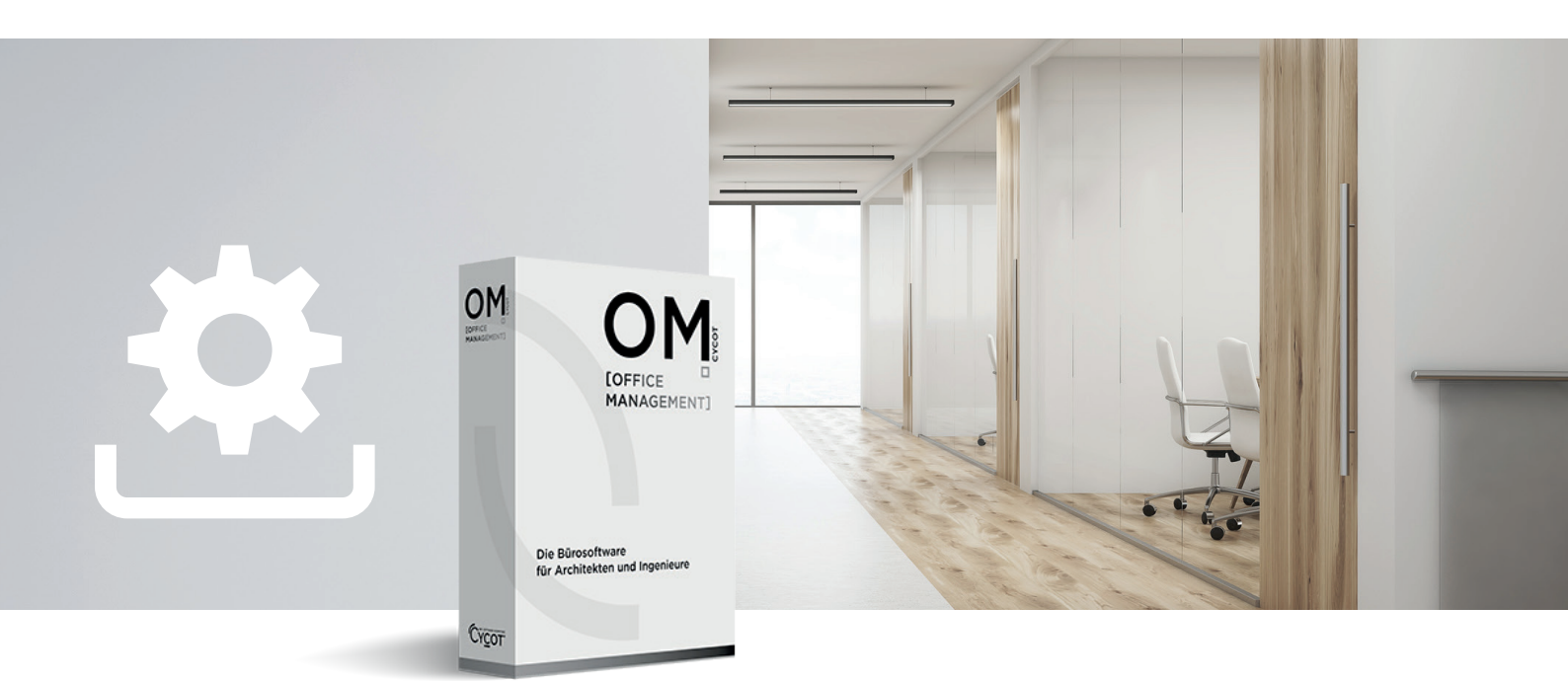

# SO AKTIVIEREN SIE OM TIME AUF IHREM RECHNER

Bitte beachten Sie, dass Sie OM Time erst aktivieren können, wenn die Lizenz auf unserem Lizenzserver aktiviert wurde.

Die erste Nachricht erhalten Sie beim Download von OM TIME von unserer Webseite.

Die Nachricht mit Details zur Freischaltung von OM TIME erhalten Sie i.d.R. werktags, spätestens innerhalb von 48 Stunden. Ab diesem Zeitpunkt kann die Software aktiviert werden.

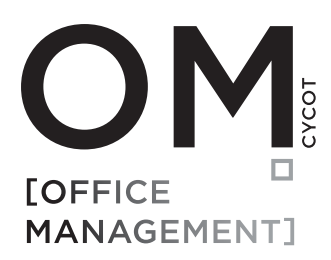

## STARTEN SIE IHRE OM TIME SOFTWARE

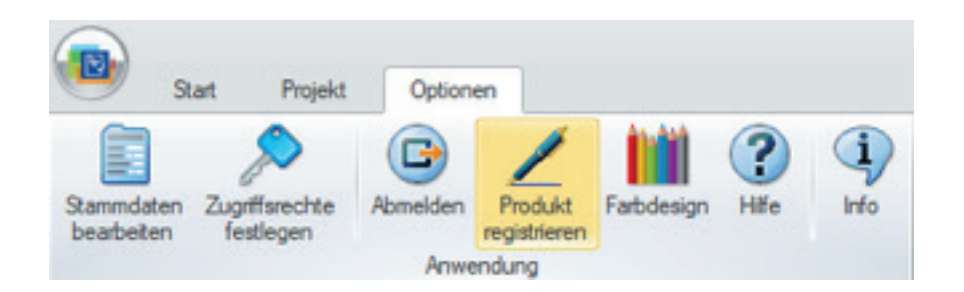

Die Produktregistrierung befindet sich im Menüpunkt - Optionen - Produkt registrieren

## DIALOG PRODUKTREGISTRIERUNG

| Wenden Sie sich an die CYCOT GmbH unter der Telefonnummer<br>0821-72039-0<br>oder öffnen Sie die Webseite unter der Adresse<br><u>https://lizenzen.cycot.de</u> |                    | Hilfe öffnen           |
|----------------------------------------------------------------------------------------------------|--------------------|------------------------|
|                                                                                                    |                    | Kostenios registrieren |
|                                                                                                    |                    | Auf Time+upgraden      |
| mzcode<br>d0D4001-d818171-04001e304                                                                                                    | 40A9001-           | Literatode konieren    |
| 301a1505300446a0267A869Ca020d0-7b000e00805C00a03                                                                                                    |                    | Lizenzcode einfügen    |
|                                                                                                    |                    | Sicherung erstellen    |
| Lizenz deaktivieren                                                                                                    | Deaktivierungscode | 👽 Lizenz aktivieren    |

Die Produktregistrierung starten Sie über den Button 'Kostenlos registrieren'

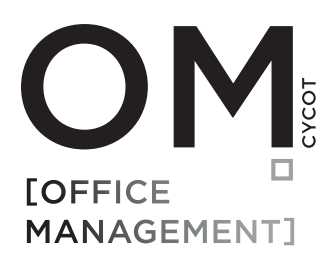

## EINGABE DER BEIM DOWNLOAD VERWENDETEN E-MAIL-ADRESSE

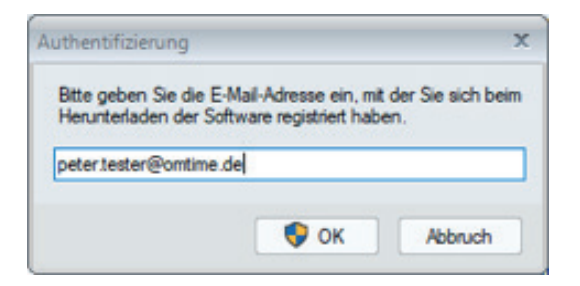

Wenn Sie eine eigene Maildomäne (z.B. max.mustermann@ihrefirma.de) verwenden können Sie auch die Adresse eines Mitarbeiters/einer Mitarbeiterin verwenden.

#### WINDOWS SICHERHEITSABFRAGE

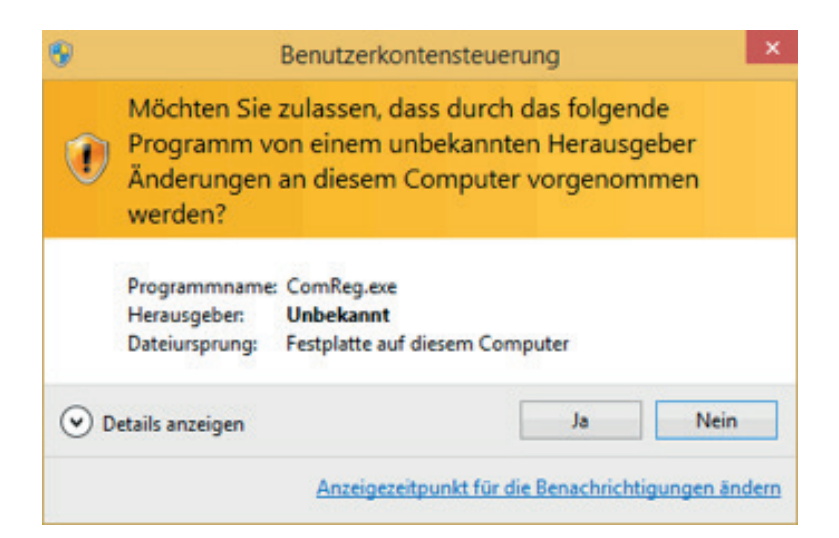

Evtl. erhalten Sie eine Sicherheitsabfrage Ihres Betriebssystems. Bitte bestätigen Sie mit `Ja`.

Folgende Daten werden übertragen: Lizensierungscode, E-Mail-Adresse, fertig. Der Lizensierungscode selbst enthält keine persönlichen Daten.

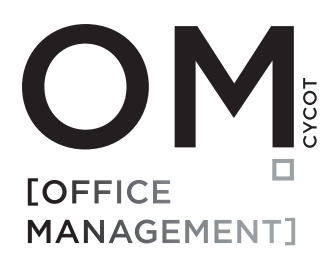

## NEUSTART

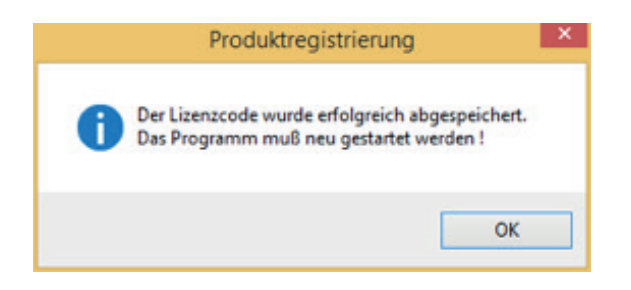

Nach erfolgreicher Aktivierung muss das Programm neu gestartet werden.

## FREIGESCHALTETE SOFTWARE

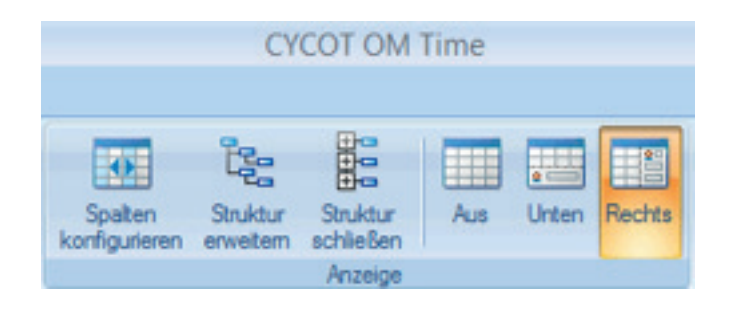

In der Titelleiste wird die Programmversion angezeigt (hier OM TIME)